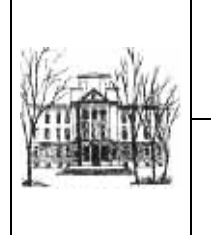

#### Ministero dell'Istruzione, dell'Università e della Ricerca Istituto Tecnico Commerciale e Turistico Statale *Vittorio Emanuele II*

Via F. Lussana, 2 – 24121 Bergamo – <sup>®</sup> 035 23 71 71 鳥 035 21 52 27 ⊠ segreteria@vittorioemanuele.org - Cod. Mecc. BGTD030002 Posta Elettronica Certificata: bgtd030002@pec.istruzione.it

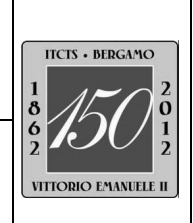

Circ. n. 029

## Bergamo, 30 settembre 2015

## A tutto il personale(OL)

#### Oggetto: sincronizzazione password dispositivi informatici

Si comunica che sono conclusi i lavori di sincronizzazione delle password per accedere ai dispositivi informatici della scuola.

La sincronizzazione permette a ogni utente (personale della scuola e studente) di accedere a tutti i computer della scuola, alla posta Gmail (Google Apps) e alla rete WiFi con le stesse credenziali (nome utente e password).

Per rendere operativa l'operazione occorre che ogni utente provveda a cambiare la password **attualmente** utilizzata per accedere ai computer della scuola (In allegato le istruzioni per cambiare la password).

In questo modo **la nuova password** diventerà anche quella utilizzata per accedere al servizio di posta elettronica (Gmail) e alla WiFi.

Si comunica inoltre che gli hot spot WiFi sono stati collocati nelle otto classi Generazione Web, nell'aula docenti e nell'aula ricevimento genitori e che la rete è marcata con l'identificativo AD\_WiFi.

Si invita pertanto tutto il personale a procedere al cambio della password al primo accesso ad un pc della scuola.

Si precisa che, qualora la password per accedere al servizio di posta elettronica venisse modificata utilizzando l'interfaccia di Google, questa non sarà sincronizzata.

Il Dirigente scolastico (Prof.ssa Lorena Peccolo) Firma autografa sostituita da indicazione a mezzo stampa, ai sensi dell'art. 3, comma 2, D.L.gs. n. 39/93

# Istruzioni per cambiare la password accesso dispositivi informatici

- Accedere al computer con l'attuale account
- premere contemporaneamente ctrl + alt + canc (una sola volta), comparirà la seguente schermata:

| Protezione di W                                | indows                            |                       |
|------------------------------------------------|-----------------------------------|-----------------------|
| Copyright © 1985-2001<br>Microsoft Corporation | Window<br>Professiona             | WS XD<br>Microsof     |
| Informazioni di ac                             | cesso                             |                       |
| Administrator ha                               | avuto accesso con nome VITEMA     | ANUELE\administrator. |
| Data di accesso:                               | 28/09/15 7.20.01                  |                       |
| Utilizzare Task Mana                           | iger per chiudere un'applicazione | che non risponde.     |
| Blocca compute                                 | er Dis <u>c</u> onnetti           | Arresta il sistema    |
| Cambia password                                | d <u>I</u> ask Manager            | Annulla               |
|                                                |                                   |                       |

• Click sulla scritta cambia password, comparirà la seguente schermata:

|                               | Cambia password                                 |                                                 |                           |
|-------------------------------|-------------------------------------------------|-------------------------------------------------|---------------------------|
|                               | Copyright: 8:1985-2001<br>Microsoft Corporation | Windows <sup>xp</sup><br>Professional Microsoft | a                         |
|                               | Nome utente:                                    | nome.cognome                                    | scrivi nome punto cognome |
|                               | Acesdi a:                                       | VITEMANUELE                                     |                           |
| 2) scrivi la vecchia password | Vecchia password:                               |                                                 |                           |
|                               | Nuo Password:                                   | T 3) scrivi                                     | la nuova password         |
| 4) riscrivi la nuova password | Conferma nuova                                  |                                                 |                           |
|                               |                                                 | OK Annulla                                      |                           |

- Scrivere nome utente: **nome.cognome** (tutto minuscolo con il <u>punto che</u> <u>separa il nome dal cognome</u>)
- inserire la vecchia password
- digitare la nuova password
- riscrivere la nuova password
- premere ok

# ATTENZIONE LA NUOVA PASSWORD DOVRA' AVERE ASSOLUTAMENTE LE SEGUENTICARATERISTICHE:

- Contenere almeno 7 caratteri alfanumerici di cui:
  - o Almenno un carattere maiuscolo
  - Almeno un carattere minuscolo
  - o Almeno una cifra